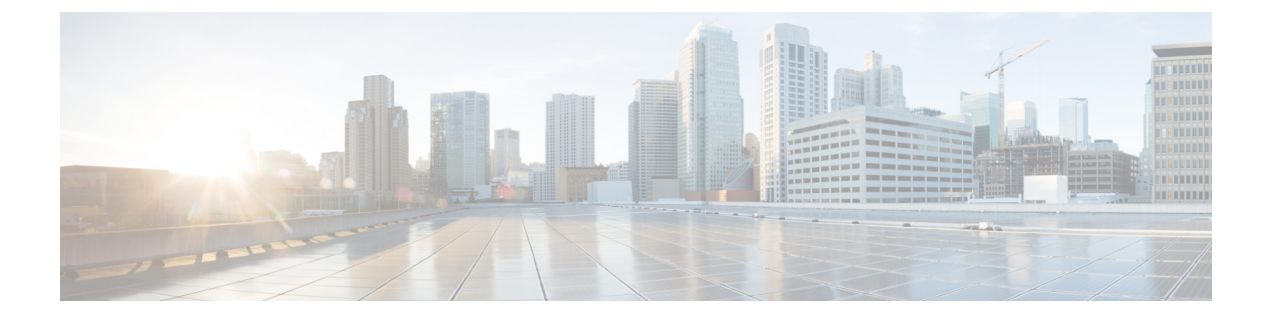

# ダイナミック アクセス ポリシー

ダイナミック アクセス ポリシー (DAP) を使用すると、VPN 環境のダイナミクスに対応する 許可を設定できます。ダイナミックアクセスポリシーは、特定のユーザートンネルまたはユー ザー セッションに関連付ける一連のアクセス コントロール属性を設定して作成します。これ らの属性により、複数のグループ メンバーシップやエンドポイント セキュリティの問題に対 処します。

- Secure Firewall Threat Defense end for the secure Firewall Threat Defense <math>
  end for the secure Firewall Threat Defense <math>
  end for the secure Firewall Threat Defense <math>
  end for the secure Firewall Threat Defense for the secure Firewall Threat Defense
- ダイナミックアクセスポリシーのライセンス (3ページ)
- ・ダイナミック アクセス ポリシーの前提条件 (3ページ)
- ・ダイナミックアクセスポリシーに関する注意事項と制限事項(4ページ)
- ・ダイナミックアクセスポリシー (DAP)の設定 (4ページ)
- ・ダイナミック アクセス ポリシーとリモートアクセス VPN の関連付け (14ページ)
- ダイナミックアクセスポリシーの履歴(14ページ)

# Secure Firewall Threat Defense ダイナミック アクセス ポリシーについて

VPN ゲートウェイは動的な環境で動作します。個々の VPN 接続には、複数の変数が影響を与 える可能性があります。たとえば、頻繁に変更されるイントラネット設定、組織内の各ユー ザーが持つさまざまなロール、および設定とセキュリティレベルが異なるリモートアクセスサ イトからのログイン試行などです。VPN環境でのユーザー認可のタスクは、スタティックな設 定のネットワークでの認可タスクよりもかなり複雑です。

ダイナミックアクセスポリシーは、特定のユーザートンネルまたはユーザーセッションに関 連付ける一連のアクセスコントロール属性を設定して作成できます。これらの属性により、複 数のグループメンバーシップやエンドポイントセキュリティの問題に対処します。Threat Defense では、定義したポリシーに基づき、特定のセッションへのアクセス権が特定のユーザーに付与 されます。Threat Defense デバイスは、ユーザーの認証中に、DAP レコードからの属性を選択 または集約することによって DAP を生成します。次に、リモートデバイスのエンドポイント セキュリティ情報および認証されたユーザーのAAA 認可情報に基づいて DAP レコードを選択 します。その後、デバイスは選択した DAP レコードをユーザートンネルまたはセッションに 適用します。

# Threat Defense での権限および属性のポリシー適用階層

Threat Defense デバイスは、ユーザー認可属性(ユーザー権利またはユーザー権限とも呼ばれる)の VPN 接続への適用をサポートしています。属性は、Threat Defense の DAP、外部認証サーバー、または認可 AAA サーバー(RADIUS)(あるいはこれらのすべて)、または Threat Defense デバイスのグループポリシーから適用されます。

Threat Defense デバイスは、すべてのソースから属性を受信すると、その属性を評価し、集約 してユーザーポリシーに適用します。DAP、AAA サーバー、またはグループポリシーから取 得した属性の間で衝突がある場合、DAP から取得した属性が常に優先されます。

Threat Defense デバイスは次の順序で属性を適用します。

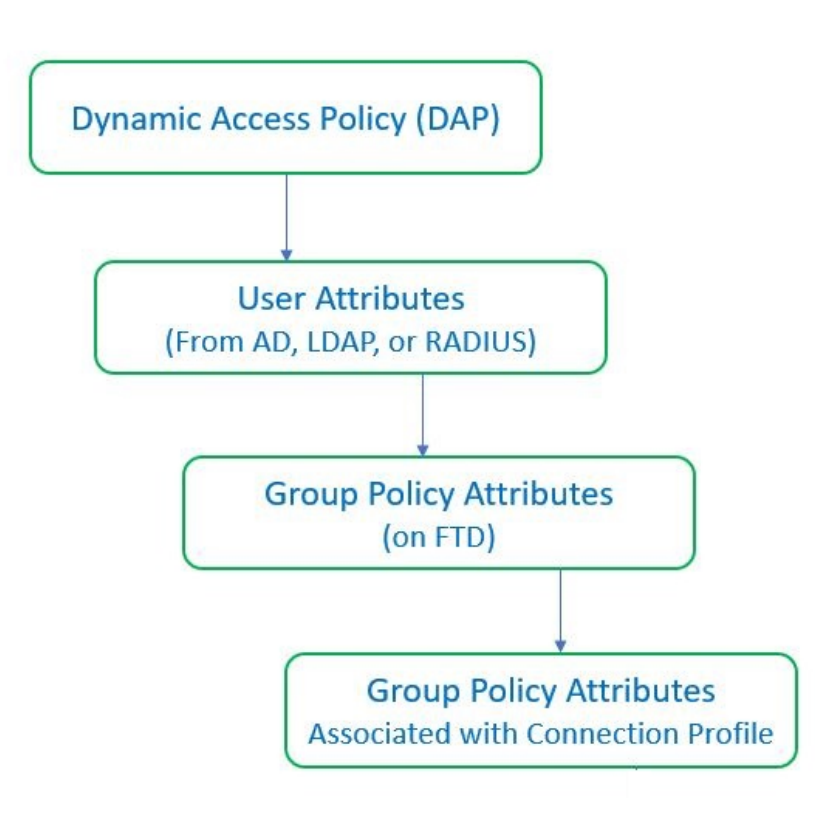

図 **1**:ポリシー実施フロー

- 1. FTD 上の DAP 属性: DAP 属性は、他のすべての属性よりも優先されます。
- 2. 外部 AAA サーバー上のユーザー属性:ユーザー認証や認可が成功すると、サーバーから この属性が返されます。
- **3. FTD で設定されているグループポリシー**: RADIUS サーバーからユーザーの RADIUS Class 属性 IETF-Class-25 (OU=group-policy) の値が返された場合、Threat Defense デバイスはそ

のユーザーを同じ名前のグループポリシーに入れて、そのグループポリシーの属性のう ち、サーバーから返されないものを適用します。

4. 接続プロファイル(トンネルグループと呼ばれる)で割り当てられたグループポリシー: 接続プロファイルには、接続の事前設定と、認証前にユーザーに適用されるデフォルトの グループポリシーが含まれています。

(注) Threat Defense デバイスは、デフォルトのグループポリシー DfltGrpPolicy から継承したシステムデフォルト属性をサポートしていません。ユーザー属性またはAAAサーバーのグループポリシーによって上書きされない場合、デバイスは、接続プロファイルに割り当てられたグループポリシーの属性をユーザーセッションに使用します。

# ダイナミック アクセス ポリシーのライセンス

Threat Defense には次のいずれかの セキュアクライアント ライセンスが必要です。

- Secure Client Premier
- Secure Client Advantage
- Secure Client VPN のみ

Essentials ライセンスにより輸出規制機能が許可される必要があります。

# ダイナミック アクセス ポリシーの前提条件

表1:

| 前提条件タイプ | 説明                                                                                                    |
|---------|----------------------------------------------------------------------------------------------------|
| ライセンシング | <ul> <li>Threat Defense には次のセキュアクライ<br/>アントライセンスの少なくとも1つが必<br/>要です。</li> <li>Secure Client Premier</li> <li>Secure Client Advantage</li> <li>Secure Client VPN のみ</li> </ul> |
|         | <ul> <li>Threat Defense Essentials ライセンスにより輸出規制機能が許可される必要があります。</li> </ul>                                                                                                   |

| 前提条件タイプ | 説明                                                                                                    |
|---------|----------------------------------------------------------------------------------------------------|
| 設定      | DAP の前提条件の詳細については、<br>『Firepower Management Center Configuration<br>Guide』の「Secure Firewall Threat Defense<br>Dynamic Access Policies」を参照してください<br>[英語]。          |
|         | リモートアクセス VPN の前提条件および設定<br>の詳細については、『Firepower Management<br>Center Configuration Guide』の「Secure Firewall<br>Threat Defense Remote Access VPN」を参照して<br>ください [英語]。 |

# ダイナミックアクセスポリシーに関する注意事項と制限 事項

- DAP での AAA 属性の照合は、リモートアクセス VPN セッションを認証または認可する ときに正しい属性を返すように AAA サーバーが設定されている場合にのみ機能します。
- DAP でサポートされる Secure Client および HostScan パッケージの最小バージョンは 4.6 で す。ただし、最新バージョンの Secure Client を使用することを強くお勧めします。

# ダイナミック アクセス ポリシー(DAP)の設定

# ダイナミック アクセス ポリシーの作成

#### 始める前に

ダイナミック アクセス ポリシーを設定する前に、HostScan パッケージがあることを確認して ください。HostScan ファイルは、[オブジェクト(Objects)]>[オブジェクト管理(Object Management)]>[VPN]>[Secure Clientファイル] で追加できます。

#### 手順

ステップ1 [デバイス (Devices)]>[ダイナミックアクセスポリシー (Dynamic Access Policy)]>[ダイナ ミックアクセスポリシーの作成 (Create Dynamic Access Policy)]を選択します。

ステップ2 DAPポリシーの[名前 (Name)]を指定し、必要に応じて[説明 (Description)]を指定します。 ステップ3 リストから [HostScanパッケージ (HostScan Package)]を選択します。 ステップ4 [保存 (Save)]をクリックします。

#### 次のタスク

DAP レコードを設定するには、「ダイナミックアクセスポリシー レコードの作成」を参照し てください。

# ダイナミック アクセス ポリシー レコードの作成

ダイナミック アクセス ポリシー (DAP) には、ユーザーとエンドポイントの属性を構成する 複数の DAP レコードを含めることができます。ユーザーが VPN 接続を試みるときに必要な基 準を Threat Defense が選択および順序付けできるように、DAP 内の DAP レコードに優先順位 を付けることができます。

#### 手順

- **ステップ1** [デバイス (Devices)]>[ダイナミック アクセス ポリシー (Dynamic Access Policy)]を選択します。>
- **ステップ2** 既存のダイナミックアクセスポリシーを編集するか、新しい DAP ポリシーを作成してからポ リシーを編集します。
- ステップ3 DAP レコードの [名前 (Name)]を指定します。
- ステップ4 DAP レコードの [優先順位 (Priority)] を入力します。

値が小さいほど、プライオリティが高くなります。

- ステップ5 DAP レコードが一致した場合に実行するアクションを次から1つ選択します。
  - •[続行(Continue)]:セッションにアクセスポリシー属性を適用する場合にクリックしま す。
  - [終了(Terminate)]: セッションを終了する場合に選択します。
  - [検疫(Quarantine)]: 接続を隔離する場合に選択します。
- **ステップ6** [基準に一致したときユーザーメッセージを表示(Display User Message on Criterion Match)] チェックボックスをオンにして、ユーザーメッセージを追加します。

Threat Defense で、DAP レコードが一致する場合に、このメッセージがユーザーに表示されます。

- ステップ7 [トラフィックにネットワークACLを適用する(Apply a Network ACL on Traffic)] チェックボッ クスをオンにして、ドロップダウンからアクセス制御リストを選択します。
- ステップ8 [1つまたは複数のセキュア クライアント カスタム属性を適用する(Apply one or more Secure Client Custom Attributes)] チェックボックスをオンにして、ドロップダウンからカスタム属 性オブジェクトを選択します。

**ステップ9** [保存(Save)] をクリックします。

# DAP の AAA 基準設定を構成する

DAP はAAA サービスを補完します。用意されている認可属性のセットは限られていますが、 それらの属性によってAAA で提供される認可属性を無効にできます。Threat Defense は、ユー ザーの AAA 認可情報とセッションのポスチャ評価情報に基づいて DAP レコードを選択しま す。Threat Defense は、この情報に基づいて複数の DAP レコードを選択でき、それらのレコー ドを集約して DAP 認可属性を作成します。

#### 手順

- **ステップ1** [デバイス (Devices)]>[ダイナミック アクセス ポリシー (Dynamic Access Policy)]を選択し ます。>
- **ステップ2** 既存の DAP ポリシーを編集するか、新しい DAP ポリシーを作成してからポリシーを編集します。
- ステップ3 DAP レコードを選択するか新しいレコードを作成して、DAP レコードを編集します。
- ステップ4 [AAA基準(AAA Criteria)] をクリックします。
- ステップ5 次の[セクション間の一致基準 (Match criteria between sections)]のいずれかを選択します。
  - •[任意(Any)]:いずれかの基準に一致する。
  - [すべて(All)]: すべての基準に一致する。
  - [なし(None)]: 設定された基準のいずれにも一致しない。
- ステップ6 [追加(Add)]をクリックして、必要な Cisco VPN 基準を追加します。

Cisco VPN 基準には、グループポリシー、割り当てられた IPv4 アドレス、割り当てられた IPv6 アドレス、接続プロファイル、ユーザー名、ユーザー名 2、必要な SCEP の属性が含まれます。

- a) 属性を選択し、値を指定します。
- b) [別の条件を追加(Add another criteria)]をクリックして、さらに条件を追加します。
- c) [保存(Save)]をクリックします。

必要な SCEP

- ステップ7 [LDAP基準(LDAP Criteria)]、[RADIUS基準(RADIUS Criteria)]、[SAML基準(SAML Criteria)] を選択し、[属性ID(Attribute ID)] と [値(Value)] を指定します。
- **ステップ8** [保存 (Save)] をクリックします。

# DAP のエンドポイント属性選択基準の設定

エンドポイント属性には、エンドポイントシステム環境、ポスチャ評価結果、およびアプリ ケーションに関する情報が含まれています。Threat Defense は、エンドポイント属性の集合を セッション確立時に動的に生成し、セッションに関連付けられたデータベースにその属性を保 存します。各 DAP レコードには、Threat Defense がセッションの DAP レコードを選択するた めに満たす必要があるエンドポイント選択属性が指定されます。Threat Defense は、設定され たすべての条件を満たす DAP レコードだけを選択します。

#### 手順

- ステップ1 [デバイス (Devices)]>[ダイナミックアクセスポリシー (Dynamic Access Policy)]>[ダイナ ミックアクセスポリシーの作成 (Create Dynamic Access Policy)]を選択します。
- ステップ2 DAP ポリシーを編集してから、DAP レコードを編集します。

(注) DAP ポリシーと DAP レコードをまだ作成していない場合は作成します。

- **ステップ3** [エンドポイント基準(Endpoint Criteria)]をクリックし、次のエンドポイント基準属性を設定します。
  - (注) 各タイプのエンドポイント属性のインスタンスを複数作成できます。各 DAP レコード に設定可能なエンドポイント属性の数に制限はありません。
    - DAP へのマルウェア対策エンドポイント属性の追加
    - DAP へのデバイス エンドポイント属性の追加
    - DAP への Secure Client エンドポイント属性の追加 (9 ページ)
    - DAP への NAC エンドポイント属性の追加
    - DAP へのアプリケーション属性の追加
    - DAP へのパーソナル ファイアウォール エンドポイント属性の追加
    - DAP へのオペレーティング システム エンドポイント属性の追加
    - DAP へのプロセス エンドポイント属性の追加
    - DAP へのレジストリ エンドポイント属性の追加
    - DAP へのファイル エンドポイント属性の追加
    - DAP への証明書認証属性の追加

ステップ4 [保存 (Save)] をクリックします。

#### DAP へのマルウェア対策エンドポイント属性の追加

#### 手順

- ステップ1 DAP レコードを編集し、[エンドポイント基準(Endpoint Criteria)]>[マルウェア対策 (Anti-Malware)]を選択します。
- **ステップ2** 一致基準 [すべて(All)] または [任意(Any)] を選択します。
- **ステップ3** [追加(Add)]をクリックして、属性を追加します。
- **ステップ4** [インストール済み(Installed)]をクリックして、選択したエンドポイント属性と付随する修飾子をインストールするか、インストールしないかを指定します。
- **ステップ5** [有効(Enabled)]または[無効(Disabled)]を選択して、リアルタイムのマルウェアスキャン をアクティブまたは非アクティブにします。
- **ステップ6** [ベンダー(Vendor)]のリストからマルウェア対策ベンダーの名前を選択します。
- ステップ7 マルウェア対策製品の[製品の説明 (Product Description)]を選択します。
- ステップ8 マルウェア対策製品の[バージョン(Version)]を選択します。
- ステップ9 [最終更新(Last Update)]からの日数を指定します。 マルウェア対策製品の更新を、指定した日数よりも早く([<])実行するか、遅く([>])実行 するかを指定できます。
- **ステップ10** [保存(Save)] をクリックします。

DAP へのデバイス エンドポイント属性の追加

#### 手順

- **ステップ1** DAP レコードを編集し、**[エンドポイント基準(Endpoint Criteria)]**>**[デバイス(Device)**]を 選択します。
- ステップ2 一致基準 [すべて(All)] または [任意(Any)] を選択します。
- **ステップ3**[追加(Add)]をクリックし、[=]または[≠]演算子を選択して、次の属性に入力した値と属性 が等しいか等しくないかを確認します。
  - [ホスト名(Host Name)]: テスト対象のデバイスのホスト名。完全修飾ドメイン名 (FQDN) ではなく、コンピュータのホスト名のみを使用します。
  - •[MACアドレス(MAC Address)]: テスト対象のネットワークインターフェイスカードの MAC アドレス。アドレスのフォーマットは xxxx.xxxx であることが必要です。x は 16 進数文字です。
  - [BIOSシリアル番号(BIOS Serial Number)]: テスト対象のデバイスの BIOS シリアル番号の値。数値フォーマットは、製造業者固有です。

- •[ポート番号 (Port Number)]: デバイスのリッスンポート番号。
- [Secure Desktopバージョン(Secure Desktop Version)]: エンドポイントで実行されている ホストスキャンイメージのバージョン。
- [OPSWATバージョン (OPSWAT Version)]: OPSWAT クライアントのバージョン。
- [プライバシー保護 (Privacy Protection)]: なし、Cache Cleaner、Secure Desktop。
- [TCP/UDPポート番号(TCP/UDP Port Number)]: テスト対象のリスニング状態の TCP または UDP ポート。

**ステップ4** [保存 (Save)] をクリックします。

### DAP への Secure Client エンドポイント属性の追加

#### 手順

- **ステップ1** DAP レコードを編集し、[エンドポイントの基準(Endpoint Criteria)]>[Secure Client] を選 択します。
- ステップ2 一致基準 [すべて(All)] または [任意(Any)] を選択します。
- **ステップ3**[追加(Add)]をクリックし、[=]または[≠]演算子を選択して、入力した値と属性が等しいか 等しくないかを確認します。
- ステップ4 [クライアントバージョン (Client Version)]と[プラットフォーム (Platform)]を選択します。
- **ステップ5** [プラットフォームバージョン (Platform Version)]を選択し、[デバイスタイプ (Device Type)] と [デバイスの固有ID (Device Unique ID)]を指定します。
- **ステップ6** [MACアドレス (MAC Addresses)]を MAC アドレスプールに追加します。
  - (注) MACアドレスは XX-XX-XX-XX-XX-XX 形式である必要があります。各Xは16進数文字です。[別のMACアドレスを追加(Add another MAC Address)]をクリックして、さらにアドレスを追加できます。

**ステップ7**[保存(Save)]をクリックします。

### DAP への NAC エンドポイント属性の追加

#### 手順

ステップ1 DAP レコードを編集し、[エンドポイント基準(Endpoint Criteria)]>[NAC]を選択します。

ステップ2 一致基準 [すべて(All)] または [任意(Any)] を選択します。

ステップ3 [追加(Add)]をクリックして、NAC 属性を追加します。

**ステップ4** 演算子を、ポスチャトークン文字列に等しい(=) または等しくない (≠) に設定します。ポス チャトークン文字列を [ポスチャステータス (Posture Status)] ボックスに入力します。

**ステップ5** [保存 (Save)] をクリックします。

### DAP へのアプリケーション属性の追加

手順

- ステップ1 DAP レコードを編集し、[エンドポイント基準(Endpoint Criteria)]>[アプリケーション (Application)]を選択します。
- ステップ2 一致基準 [すべて(All)] または [任意(Any)] を選択します。
- ステップ3 [追加 (Add)]をクリックして、アプリケーション属性を追加します。
- **ステップ4** 等しい([=]) または等しくない([≠]) を選択し、[クライアントタイプ (Client Type)]を指定 して、リモートアクセス接続のタイプを示します。
- ステップ5 [保存 (Save)] をクリックします。

### DAP へのパーソナル ファイアウォール エンドポイント属性の追加

#### 手順

- ステップ1 DAP レコードを編集し、[エンドポイント基準(Endpoint Criteria)]>[パーソナルファイア ウォール(Personal Firewall)]を選択します。
- ステップ2 一致基準 [すべて(All)] または [任意(Any)] を選択します。
- ステップ3 [追加(Add)]をクリックして、パーソナルファイアウォール属性を追加します。
- ステップ4 [インストール済み(Installed)]をクリックして、パーソナルファイアウォールのエンドポイント属性と付随する修飾子([名前(Name)]/[操作(Operation)]/[値(Value)]列の下のフィールド)をインストールするか、インストールしないかを指定します。
- **ステップ5** [有効(Enabled)]または[無効(Disabled)]を選択して、ファイアウォール保護をアクティブ または非アクティブにします。
- **ステップ6** リストからファイアウォール [ベンダー (Vendor)]の名前を選択します。
- ステップ7 ファイアウォールの [製品説明 (Product Description)]を選択します。
- **ステップ8** 等しい([=]) または等しくない([≠]) 演算子を選択し、パーソナルファイアウォール製品の [バージョン(Version)]を選択します。
- ステップ9 [保存 (Save)] をクリックします。

#### DAP へのオペレーティング システム エンドポイント属性の追加

#### 手順

- ステップ1 DAP レコードを編集し、[エンドポイント基準(Endpoint Criteria)]>[オペレーティングシス テム(Operating System)]を選択します。
- ステップ2 一致基準 [すべて(All)] または [任意(Any)] を選択します。
- **ステップ3**[追加(Add)]をクリックして、エンドポイント属性を追加します。
- ステップ4 等しい (=) または等しくない (≠) 演算子を選択し、[オペレーティングシステム (Operating System)]を選択します。
- **ステップ5** 等しい (=) または等しくない (≠) 演算子を選択し、オペレーティングシステムの [バージョン (Version)]を指定します。
- ステップ6 [保存 (Save)]をクリックします。

### DAP へのプロセス エンドポイント属性の追加

#### 手順

- **ステップ1** DAP レコードを編集し、**[エンドポイント基準(Endpoint Criteria)]**>**[プロセス(Process)]** を選択します。
- ステップ2 一致基準 [すべて(All)] または [任意(Any)] を選択します。
- ステップ3 [追加(Add)]をクリックして、プロセス属性を追加します。
- ステップ4 [存在する(Exists)]または[存在しない(Does not exist)]を選択します。
- ステップ5 [プロセス名 (Process Name)]を指定します。
- ステップ6 [保存 (Save)]をクリックします。

### DAP へのレジストリ エンドポイント属性の追加

レジストリエンドポイント属性のスキャンは Windows オペレーティング システムにのみ適用 されます。

#### 始める前に

レジストリエンドポイント属性を設定する前に、どのレジストリキーをスキャンするかを Cisco Secure Desktop の [Host Scan] ウィンドウで定義します。

#### 手順

- **ステップ1** DAP レコードを編集し、**[エンドポイント基準(Endpoint Criteria)]**>**[レジストリ(Registry)]** を選択します。
- ステップ2 一致基準 [すべて(All)] または [任意(Any)] を選択します。
- **ステップ3** [追加(Add)]をクリックして、レジストリ属性を追加します。
- ステップ4 レジストリの [エントリパス (Entry Path)]を選択し、パスを指定します。
- **ステップ5** レジストリの有無([存在する(Exists)]または[存在しない(Does not Exist)])を選択しま す。
- ステップ6 リストからレジストリの [種類 (Type)]を選択します。
- ステップ7 等しい (=) または等しくない (≠) 演算子を選択し、レジストリキーの [値 (Value)]を入力 します。
- **ステップ8** スキャン中にレジストリエントリの大文字と小文字を無視するには、[大文字と小文字を区別 しない(Case insensitive)]を選択します。
- **ステップ9** [保存 (Save)] をクリックします。

#### DAP へのファイル エンドポイント属性の追加

#### 手順

- **ステップ1** DAP レコードを編集し、[エンドポイント基準(Endpoint Criteria)]>[ファイル(File)]を選 択します。
- ステップ2 一致基準 [すべて(All)] または [任意(Any)] を選択します。
- **ステップ3**[追加(Add)]をクリックして、ファイル属性を追加します。
- ステップ4 [ファイルパス (File Path)]を指定します。
- ステップ5 [存在する(Exists)]または[存在しない(Does not exist)]を選択して、ファイルの存在を示します。
- **ステップ6** より小さい ([<]) またはより大きい ([>]) を選択し、ファイルの[最終更新 (Last Modified)] 日を指定します。
- **ステップ7** 等しい([=]) または等しくない([≠]) 演算子を選択し、[チェックサム(Checksum)]を入力 します。
- ステップ8 [保存 (Save)] をクリックします。

### DAPへの証明書認証属性の追加

受信した証明書のいずれかを設定されたルールで参照できるように各証明書をインデックス化できます。これらの証明書フィールドに基づいて、接続試行を許可または拒否する DAP ルールを設定できます。

#### 手順

- **ステップ1** DAP レコードを編集し、**[エンドポイント基準(Endpoint Criteria)]**>**[証明書(Certificate)]** を選択します。
- ステップ2 一致基準 [すべて(All)] または [任意(Any)] を選択します。
- ステップ3 [追加(Add)]をクリックして、証明書属性を追加します。
- ステップ4 証明書、[Cert1] または [Cert2] を選択します。
- ステップ5 [サブジェクト (Subject)]を選択し、サブジェクト値を指定します。
- ステップ6 [発行者(Issuer)]を選択し、発行者名を指定します。
- ステップ7 [サブジェクト代替名 (Subject Alternate Name)]を選択し、サブジェクト値を指定します。
- ステップ8 [シリアル番号 (Serial Number)]を指定します。
- **ステップ9** [証明書ストア(Certificate Store)]を選択します([なし(None)]、[マシン(Machine)]、または[ユーザー(User)])。

VPN クライアントが証明書ストア情報を送信します。

**ステップ10** [保存(Save)]をクリックします。

# DAPの詳細設定の設定

[詳細設定(Advanced)]タブを使用して、AAA およびエンドポイントの属性領域で指定可能 な基準以外の選択基準を追加できます。たとえば、指定された条件のいずれかを満たす、すべ てを満たす、またはいずれも満たさない AAA 属性を使用するように Threat Defense を設定で きます。エンドポイント属性は累積されるため、すべてを満たす必要があります。セキュリ ティアプライアンスが任意のエンドポイント属性を使用できるようにするには、Lua で適切な 論理式を作成し、この手順でその式を入力する必要があります。

#### 手順

- **ステップ1** [デバイス (Devices)]>[ダイナミック アクセス ポリシー (Dynamic Access Policy)]を選択します。>
- ステップ2 DAP ポリシーを編集してから、DAP レコードを編集します。

(注) DAP ポリシーと DAP レコードをまだ作成していない場合は作成します。

- **ステップ3** [Advanced] タブをクリックします。
- ステップ4 DAP 設定で使用する一致基準として [AND] または [OR] を選択します。
- ステップ5 [高度な属性照合用のLuaスクリプト(Lua script for advanced attribute matching)] フィールドに Lua スクリプトを追加します。

**ステップ6** [保存 (Save)] をクリックします。

# ダイナミックアクセスポリシーとリモートアクセスVPN の関連付け

VPN セッションの認証または認可中にダイナミック アクセス ポリシー (DAP) 属性が照合さ れるように、DAP をリモートアクセス VPN ポリシーに関連付ける必要があります。その後、 リモートアクセス VPN をThreat Defense に展開できます。

#### 手順

- ステップ1 [デバイス(Devices)]>[リモートアクセス(Remote Access)] を選択します。
- ステップ2 ダイナミック アクセス ポリシーを関連付けるリモートアクセス VPN ポリシーの横にある [編集(Edit)]をクリックします。
- **ステップ3** リモートアクセス VPN のリンクをクリックして、ダイナミック アクセス ポリシーを選択します。
- ステップ4 [ダイナミック アクセス ポリシー(Dynamic Access Policy)]ドロップダウンからポリシーを選 択するか、[新しいダイナミックアクセスポリシーの作成(Create a new Dynamic Access Policy)] をクリックして新しいダイナミック アクセス ポリシーを設定します。
- ステップ5 [OK] をクリックします。
- ステップ6 [保存 (Save)]をクリックして、リモートアクセス VPN ポリシーを保存します。

リモートアクセス VPN ユーザーが接続を試みると、VPN は、設定されたダイナミックアクセ スポリシーのレコードおよび属性をチェックします。VPN は、一致するダイナミックアクセ スポリシーレコードに基づいてダイナミックアクセスポリシーを作成し、VPN セッションで 適切なアクションを実行します。

# ダイナミック アクセス ポリシーの履歴

| 機能                 | 最小<br>Management<br>Center | 最小 Threat<br>Defense | 詳細            |
|--------------------|----------------------------|----------------------|---------------|
| ダイナミックアクセス<br>ポリシー | 7.0                        | 任意<br>(Any)          | この機能が導入されました。 |

翻訳について

このドキュメントは、米国シスコ発行ドキュメントの参考和訳です。リンク情報につきましては 、日本語版掲載時点で、英語版にアップデートがあり、リンク先のページが移動/変更されている 場合がありますことをご了承ください。あくまでも参考和訳となりますので、正式な内容につい ては米国サイトのドキュメントを参照ください。